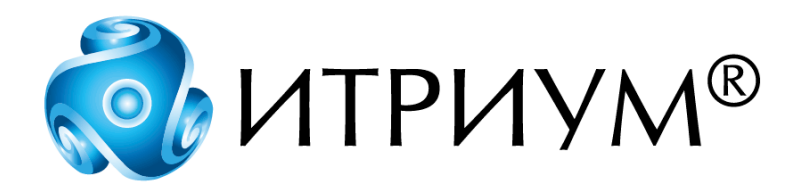

# Программное обеспечение интегрированной системы безопасности ITRIUM®

Служба маршрутизации ТС

Руководство пользователя

Санкт-Петербург 2020

# Содержание

| 1 | Назначение Службы маршругизации ТС              | 3 |
|---|-------------------------------------------------|---|
| 2 | Установка Службы маршрутизации ТС               | 4 |
| 2 | 2.1 Добавление элемента Служба маршрутизации TC | 4 |
| 3 | Запуск Службы маршругизации ТС                  | 6 |

## 1 Назначение Службы маршрутизации ТС

Служба маршрутизации транспортных средств (TC) предназначена для координации работы различных элементов системы проверки и допуска транспортных средств, а именно:

- Системы контроля и управления доступом, построенной на базе программных средств ITRIUM® и технических средств НЕЙРОСС® компании "Итриум СПб";
- Автоматизированной системы управления заявками на доступ транспортных средств и формирования сводных отчетов (АСУЗ и ФСО) компании Мономакс ИТ;
- Системы автоматического платного паркинга компании Scheidt & Bachmann;
- Системы распознавания государственных регистрационных знаков транспортных средств АПК "Автоураган" компании ООО "Технологии распознавания";
- Системы досмотра днища "Кобра" компании «НТБ» (ООО «Наука-Техника-Безопасность», торговая марка РОССКАН).

Интеграция с системами других производителей осуществляется посредством следующих служб и драйверов, входящих в состав программных средств ITRIUM®:

- Служба интеграции с АСУЗ и ФСО компонент интеграции автоматизированной системы управления заявками на доступ транспортных средств и формирования сводных отчетов (АСУЗ и ФСО) компании "Мономакс ИТ" (см. установочный диск ITRIUM®, раздел "Документация" "Службы" "Служба интеграции с АСУЗ и ФСО");
- Служба интеграции с Scheidt&Bachmann компонент интеграции системы автоматического платного паркинга компании Scheidt & Bachmann (см. установочный диск ITRIUM®, раздел "Документация" "Службы" "Служба интеграции с Scheidt&Bachmann");
- Драйвер Автоураган компонент интеграции системы распознавания государственных регистрационных знаков транспортных средств АПК "Автоураган" компании ООО "Технологии распознавания" (см. установочный диск ITRIUM®, раздел "Документация" "Драйверы" "Драйвер Автоураган");
- Служба интеграции с системой Кобра компонент интеграции системы досмотра днища "Кобра" компании «НТБ» (см. установочный диск ITRIUM®, раздел "Документация" "Службы" "Служба интеграции с системой Кобра").

Служба маршрутизации TC осуществляет взаимодействие перечисленных выше компонентов интеграции с программными средствами ITRIUM® (СВН и СКУД) и техническими средствами НЕЙРОСС® (Контроллерами безопасности универсальными транспортных средств КБУ-ТС).

#### Функции Службы маршрутизации ТС:

• Автоматизация процессов КПП,

• Взаимодействие с АРМ оператора КПП,

4

- Взаимодействие с базой данных пропусков,
- Взаимодействие с системами других производителей.

В данном руководстве описывается порядок установки и запуска Службы маршрутизации TC. Параметров настройки данная служба не имеет.

### 2 Установка Службы маршрутизации ТС

Для установки Службы маршрутизации ТС выполните следующие шаги:

- 1. Установите на компьютере системы, работающем круглосуточно, программный комплекс ITRIUM® (см. установочный диск ITRIUM®, раздел "Руководство по инсталляции").
- 2. Запустите программу "Администратор системы", входящую в состав программного комплекса ITRIUM®.
- 3. Добавьте в дерево элементов системы и настройте элемент Служба кеширования (см. установочный диск ITRIUM®, раздел "Документация" "Службы" "Служба кеширования").
- 4. Добавьте в дерево элементов системы и настройте элемент Драйвер Автоураган (см. установочный диск ITRIUM®, раздел "Документация" "Драйверы" "Драйвер Автоураган").
- 5. Добавьте в дерево элементов системы и настройте элемент Служба интеграции с системой Кобра (см. установочный диск ITRIUM®, раздел "Документация" "Службы" "Служба интеграции с системой Кобра").
- 6. Добавьте в дерево элементов системы элемент Служба интеграции с АСУЗ и ФСО (см. установочный диск ITRIUM®, раздел "Документация" "Службы" "Служба интеграции с АСУЗ и ФСО").
- 7. Добавьте в дерево элементов системы элемент Служба маршрутизации TC (см. раздел Добавление элемента Служба маршрутизации TC).

После успешной установки запустите Службу маршрутизации TC (см. раздел <u>Запуск Службы</u> маршрутизации TC).

### 2.1 Добавление элемента Служба маршрутизации ТС

Для добавления элемента Служба маршрутизации ТС выполните следующие действия:

1. В дереве элементов системы выделите элемент Компьютер. Рекомендуется выбрать элемент Компьютер, который соответствует круглосуточно работающему компьютеру системы.

- 2. Вызовите диалоговое окно Добавить к "Компьютер". Для этого на панели инструментов нажмите кнопку (Добавить).
- 3. В диалоговом окне Добавить к "Компьютер" найдите с помощью фильтра и выделите элемент Служба маршрутизации ТС (рисунок 1).

| Добавить к "Компьютер"                                           | × |
|------------------------------------------------------------------|---|
| Служба маршрутизатора-повторителя LON<br>Служба маршрутизации TC |   |
| Фильтр: марш Отмена Отмена                                       |   |

Рисунок 1 — Диалоговое окно Добавить к "Компьютер"

- 4. Нажмите кнопку Добавить.
- 5. В диалоговом окне Свойства "Служба маршрутизации ТС" нажмите кнопку Принять (рисунок 2).

| 🖪 Свойства "Служба маршрутизации TC 2716" 🛛 🗙 |                                                      |                              |     |  |  |  |  |
|-----------------------------------------------|------------------------------------------------------|------------------------------|-----|--|--|--|--|
|                                               | Общие Драйвер                                        |                              |     |  |  |  |  |
|                                               | Тип: Служба маршрутизации ТС (8768)                  |                              |     |  |  |  |  |
| Имя:                                          |                                                      | Служба маршрутизации ТС 2716 |     |  |  |  |  |
|                                               | Идентификатор: 2716                                  |                              |     |  |  |  |  |
|                                               | Путь к элементу:                                     |                              |     |  |  |  |  |
|                                               | Количество дочерних элементов:                       |                              |     |  |  |  |  |
|                                               | настройки отображения элемента в указанном состоянии |                              |     |  |  |  |  |
|                                               | Состояние:                                           | Все состояния (по умолчанию) | ļ   |  |  |  |  |
|                                               | Поле1:                                               |                              |     |  |  |  |  |
|                                               |                                                      | Принять Отмена Сохранить     | 111 |  |  |  |  |

Рисунок 2 — Диалоговое окно Свойства "Служба маршрутизации ТС"

6. В диалоговом окне Подсистема пользовательского интерфейса нажмите кнопку Нет, чтобы Служба маршрутизации ТС не запускалась автоматически. В автоматическом режиме Служба маршрутизации ТС запускается в выделенном потоке. Настоятельно рекомендуется запустить ее в выделенном приложении вручную (см. раздел <u>Запуск Службы маршрутизации</u> <u>TC</u>), так как в этом случае сбой в работе данной службы не повлечет за собой сбоя в работе системы в целом.

5

6

После выполнения описанных выше действий элемент Служба маршрутизации ТС добавится в дерево элементов системы (рисунок 3).

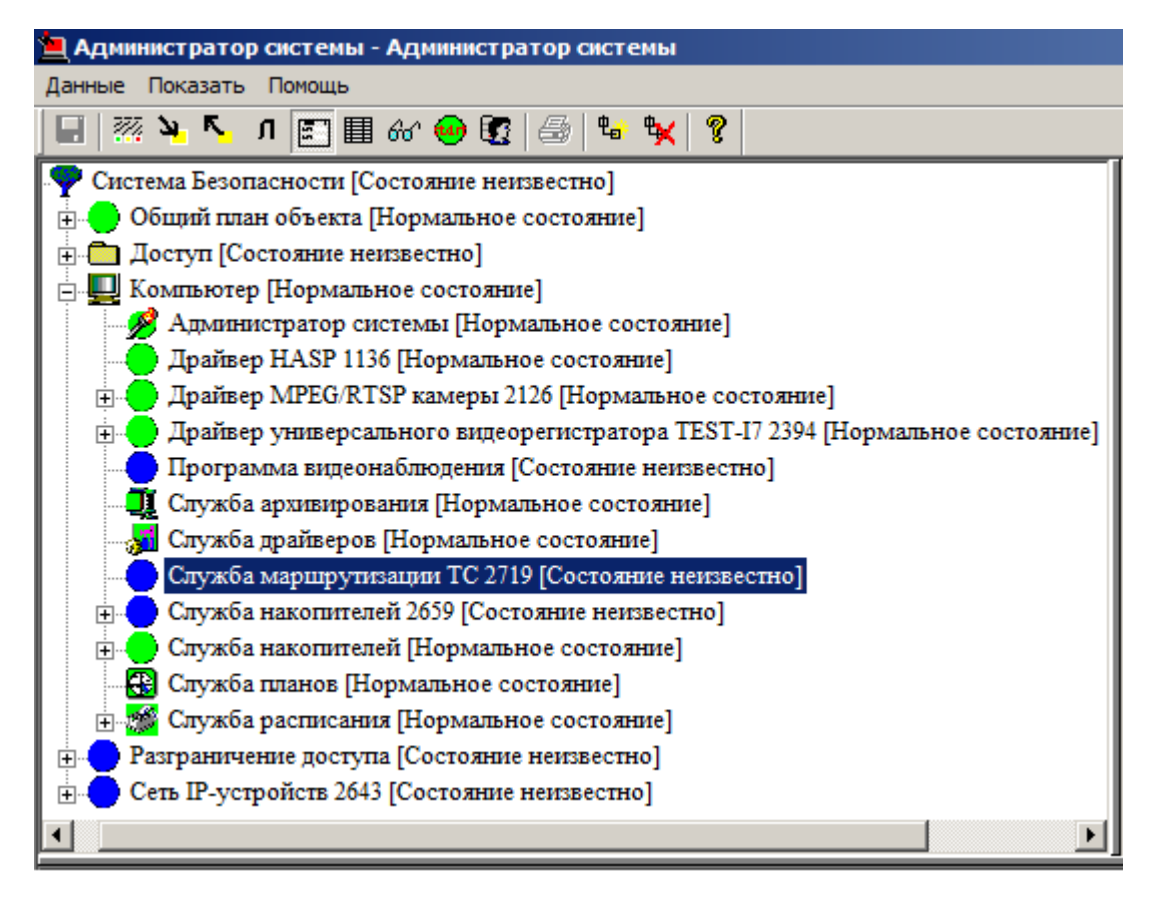

Рисунок 3 — Элемент Служба маршрутизации ТС в дереве элементов системы

## 3 Запуск Службы маршрутизации ТС

Для запуска Службы маршрутизации ТС выполните следующие действия:

- 1. В дереве элементов системы выделите элемент Служба маршрутизации ТС.
- 2. В окне свойств, в группе радиокнопок Параметры запуска выберите параметр В выделенном приложении (рисунок 4).

www.itrium.ru

| Параметры запуска                              |                | Перезапустить драйвер               |  |  |  |
|------------------------------------------------|----------------|-------------------------------------|--|--|--|
| В выделенном потоке<br>В выделенном приложении |                | Сбросить в значение по<br>умолчанию |  |  |  |
| Период опроса, мс:                             | 250            | Настройка выделенного<br>приложения |  |  |  |
| Задержка на включение, с:                      | 0              |                                     |  |  |  |
| Выделенное приложение:                         | KeeperSeparate | ▼                                   |  |  |  |
| Подключаться к удалённым серверам?             |                |                                     |  |  |  |
| (Bce)                                          |                | <b>~</b>                            |  |  |  |
|                                                |                |                                     |  |  |  |

Рисунок 4 — Запуск Службы маршрутизации ТС

3. На панели инструментов нажмите кнопку 🖬 (Сохранить).

Реакция системы на ваши действия будет следующей:

- 1. Иконка элемента Служба маршрутизации ТС окрасится в зеленый цвет (рисунок 5).
- 2. Состояние элемента изменится на [Нормальное состояние].

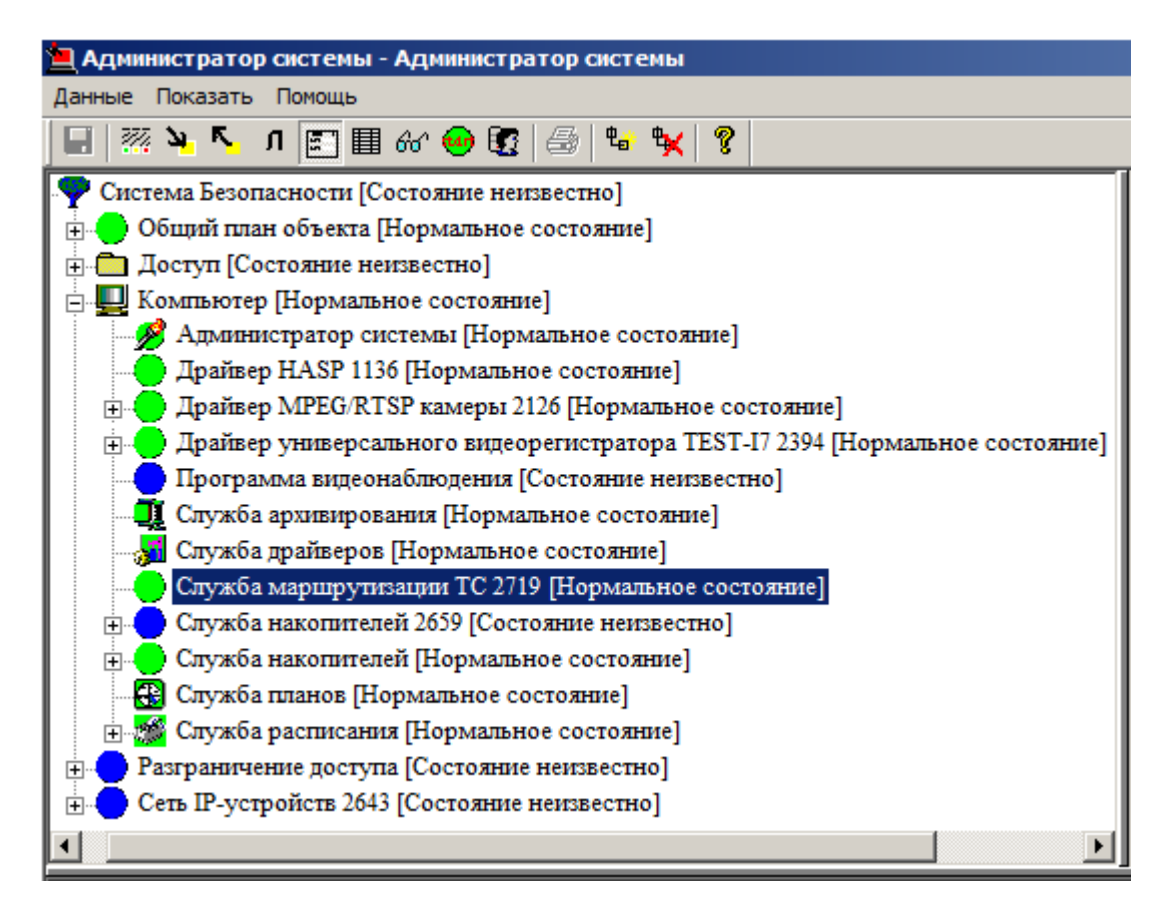

Рисунок 5 — Элемент Служба маршрутизации ТС. Вид после запуска

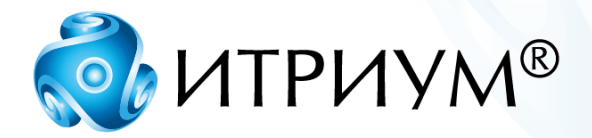

# ООО «ИТРИУМ СПб»

194100, Санкт-Петербург, ул. Харченко, д. 5, Литер А. interop@itrium.ru www.itrium.ru